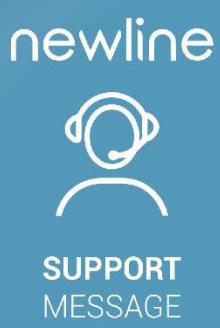

# **GUIDE D'INSTALLATION**

Procédure d'installation pour Click2Cast

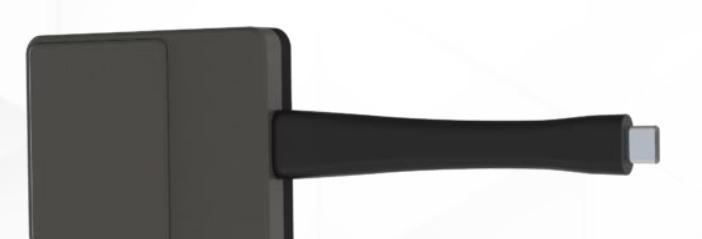

## INFORMATION

A ce jour, Click2Cast est compatible avec les gammes Lyra, Elara, Vega et ultérieurs. La fonctionnalité BYOM sera officiellement disponible courant 2024.

# **PROCÉDURE D'INSTALLATION**

1. Si vous n'avez pas la nouvelle version de Newline Cast, veuillez vous rendre dans le Newline App Store et tapez Cast+ dans la barre de recherche.

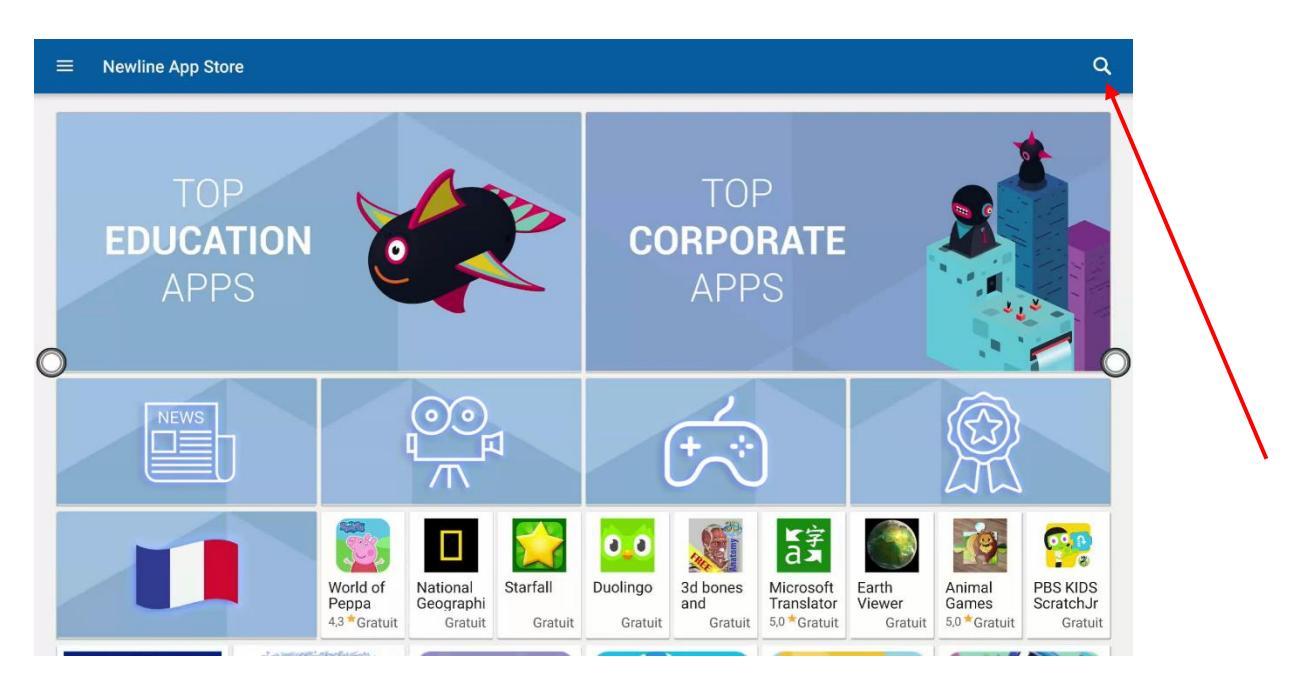

### 2. Cliquez sur Cast+ for Click2Cast

| $\left  \begin{array}{c} \left  \begin{array}{c} \left  \begin{array}{c} \left  \begin{array}{c} \left  \begin{array}{c} \left  \begin{array}{c} \left  \begin{array}{c} \left  \begin{array}{c} \left  \begin{array}{c} \left  \end{array}\right  \right  \right  \right  \right  \right  \right  \\ \left  \left  \begin{array}{c} \left  \begin{array}{c} \left  \end{array}\right  \right  \right  \right  \\ \left  \left  \left  \begin{array}{c} \left  \begin{array}{c} \left  \end{array}\right  \right  \right  \right  \right  \\ \left  \left  \left  \begin{array}{c} \left  \begin{array}{c} \left  \begin{array}{c} \left  \end{array}\right  \right  \right  \right  \right  \\ \left  \left  \left  \left  \begin{array}{c} \left  \begin{array}{c} \left  \end{array}\right  \right  \right  \right  \right  \\ \left  \left  \left  \left  \begin{array}{c} \left  \begin{array}{c} \left  \end{array}\right  \right  \right  \right  \\ \left  \left  \left  \left  \begin{array}{c} \left  \left  \begin{array}{c} \left  \left  \left  \begin{array}{c} \left  \left  \right  \right  \right  \right  \right  \\ \left  \left  \left  \left  \left  \left  \left  \left  \left  \left  \left  \left  \left  $                                                                                                    | Résultats pour :                 | cast+                           |                                        |                                                                                                    |                         | Q                                          |
|----------------------------------------------------------------------------------------------------|----------------------------------|---------------------------------|----------------------------------------|----------------------------------------------------------------------------------------------------|-------------------------|--------------------------------------------|
| SVT Play       STRO File Manager &         SVT Play       ASTRO File Manager &    Earth Viewer Opera Browser: Fast & Private SVT Sport SVT Sport Riss De Espana                                                                                                    | Cast+ for Click2Cast<br>Installé | Cast for PICO<br>Gratuit        | Newline broadcast<br>2.4.3<br>Installé | NCALC FX<br>$\frac{2}{3} + \frac{\sqrt{3}}{2} - 3^2$<br>$2 + \frac{\sqrt{3}}{2} - 3^2$<br>$2 + \frac{\sqrt{3}}{2} - 3^2$<br>Casio fx scientific<br>calculator 570 991 is<br>Gratuit | Amazon Music<br>Gratuit | Audiobooks.com<br>Listen to new<br>Gratuit |
|                                                                                                    | SVT Play                         | ASTRO File Manager &<br>Cleaner | Earth Viewer                           | Opera Browser: Fast &<br>Private                                                                                                    | SPORT<br>SVT Sport      | Rios De Espana                             |
| Gratuit Gratuit Gratui | Gratuit                          | Gratuit                         | Gratuit                                | Gratuit                                                                                                    | Gratuit                 | Gratuit                                    |

SUPPORT MESSAGE

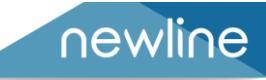

## 3. Cliquez sur Installer

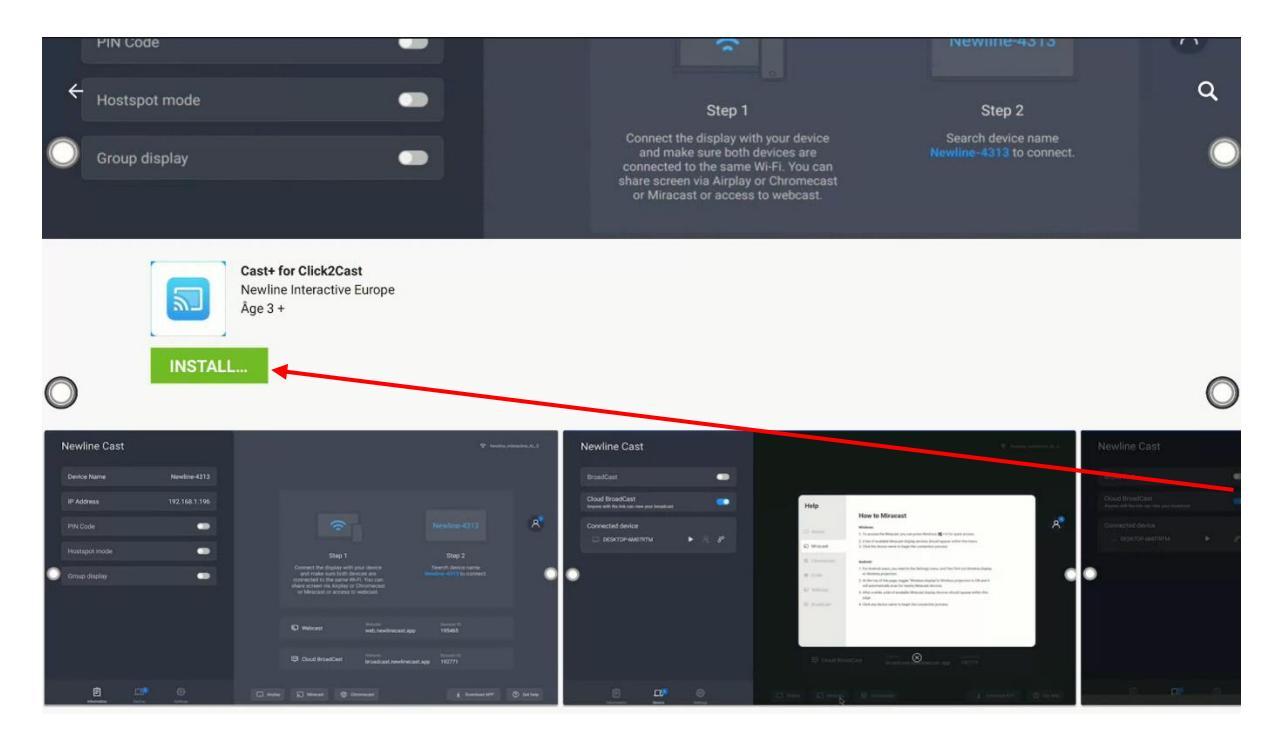

## 4. Lancez l'application

|   | Newline Cast        |                       |   |         |                                                                                                    |                                                                      |                   |   |
|---|---------------------|-----------------------|---|---------|----------------------------------------------------------------------------------------------------|----------------------------------------------------------------------|-------------------|---|
|   | Nom du dispositif   | Newline-436           | 1 |         |                                                                                                    |                                                                      |                   |   |
|   | Adresse IP          | 172.20.10             |   |         |                                                                                                    |                                                                      |                   |   |
|   | Code PIN            | •                     |   |         | ()                                                                                                    |                                                                      |                   |   |
|   | Mode Hostspot       | •                     |   |         | Step 1                                                                                                    | Step 2                                                               |                   |   |
| 0 | Affichage de groupe | •                     |   |         | Connectez l'écran à votre dispositif et<br>assurez-vous que les deux dispositifs<br>utilisent la même connexion WrFr. II est<br>possible de partager l'écran via Airplay,<br>Chromecast ou Miracasto, ou d'accéder<br>à la diffusion sur le web. | Rechercher le nom<br>Newline-4361 du dispositif pour s<br>connecter. | se (              | C |
|   |                     |                       |   |         |                                                                                                    |                                                                      |                   |   |
|   | E<br>Information    | Dispositif Paramètres |   | Airplay | ଲି Miracast 🎯 Chromecast                                                                                                    |                                                                      | ⑦ Afficher l'aide |   |

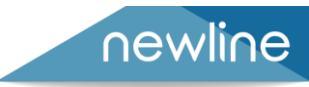

SUPPORT MESSAGE

Deux choix s'offrent à vous :

- Mettre le Click2Cast sur le même réseau wifi que l'écran
- Mettre le Click2Cast sur le point d'accès de l'écran

#### Mettre le Click2Cast sur le même réseau wifi que l'écran :

A. Branchez le Click2Cast sur l'écran, le menu ci-après va apparaître au bout de quelques secondes. Rentrez le mot de passe du wifi sur lequel est connecté l'écran :

|   | Newline Cast       |   |                                                                                           |                               | Nom da réstau<br>de l'écran |            |
|---|--------------------|---|-------------------------------------------------------------------------------------------|-------------------------------|-----------------------------|------------|
|   |                    |   |                                                                                           |                               |                             |            |
|   |                    |   |                                                                                           |                               |                             |            |
|   |                    | • | Annairage de la clé de présentation sar                                                   | ns fil                        |                             |            |
|   |                    | • | Veuillez saisir le SSID et le mot de passe<br>Veuillez saisir le SSID et le mot de passe  |                               |                             |            |
| 0 |                    |   | Nom du réleau de l'acon<br>Veuillez saisir le mot de passe                                | 19128 et<br>ifs<br>est<br>ay, |                             | $\bigcirc$ |
|   |                    |   | é ″′(è _ çà)<br>a z e rtyuio<br>q S d f g h j k l<br>w x c v b n ,<br>7 ⊕ 12# Française ₽ |                               |                             |            |
|   | (É)<br>Information |   |                                                                                           | Chromecast                    |                             |            |

#### B. Le Click2Cast va s'appairer.

| Newline Cast |   |                                                   |  |
|--------------|---|---------------------------------------------------|--|
|              |   |                                                   |  |
|              |   |                                                   |  |
|              | • |                                                   |  |
|              |   | Appariés !                                        |  |
|              |   | OSHIT et<br>ipositifs<br>HF. Il est<br>s Airplay, |  |
|              |   | à la diffusion sur le web.                        |  |
|              | • |                                                   |  |
|              |   |                                                   |  |
|              |   |                                                   |  |
|              |   |                                                   |  |

SUPPORT MESSAGE

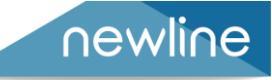

#### Mettre le Click2Cast sur le point d'accès de l'écran :

A. Activez le point d'accès de l'écran (mode Hotspot), puis branchez le Click2Cast à l'écran.

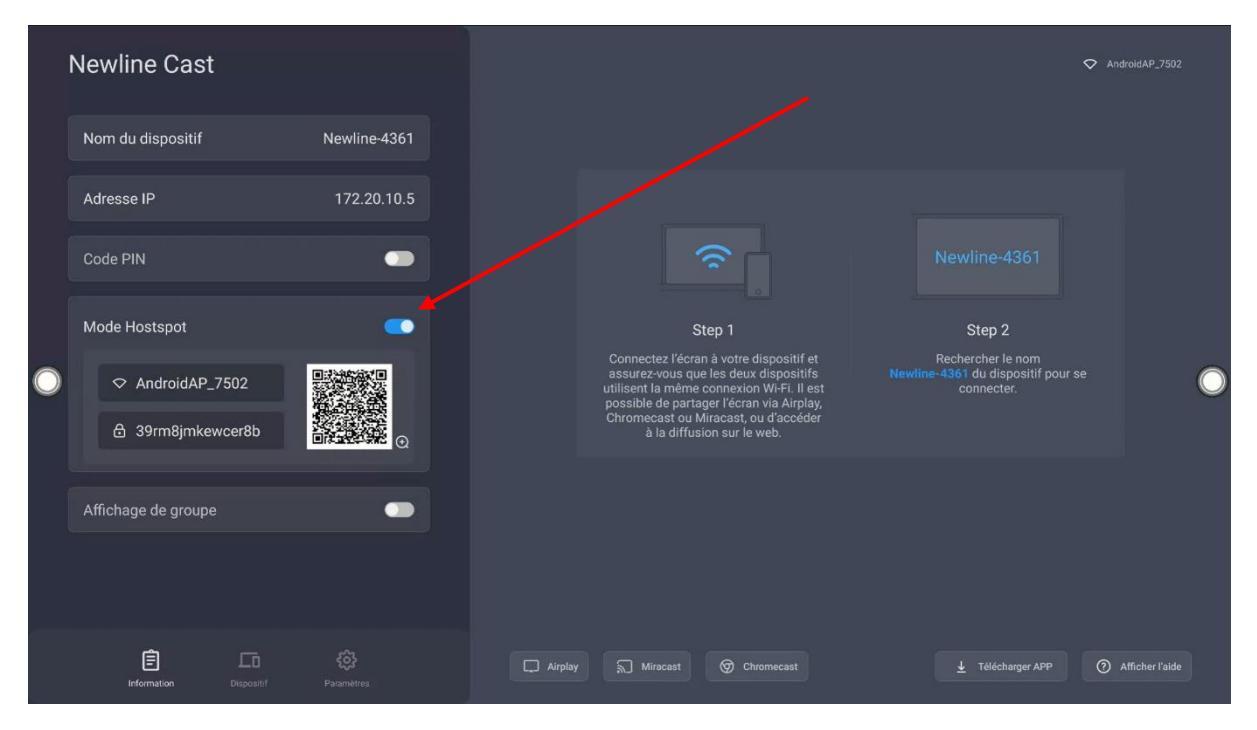

B. Le Click2Cast va s'appairer tout seul.

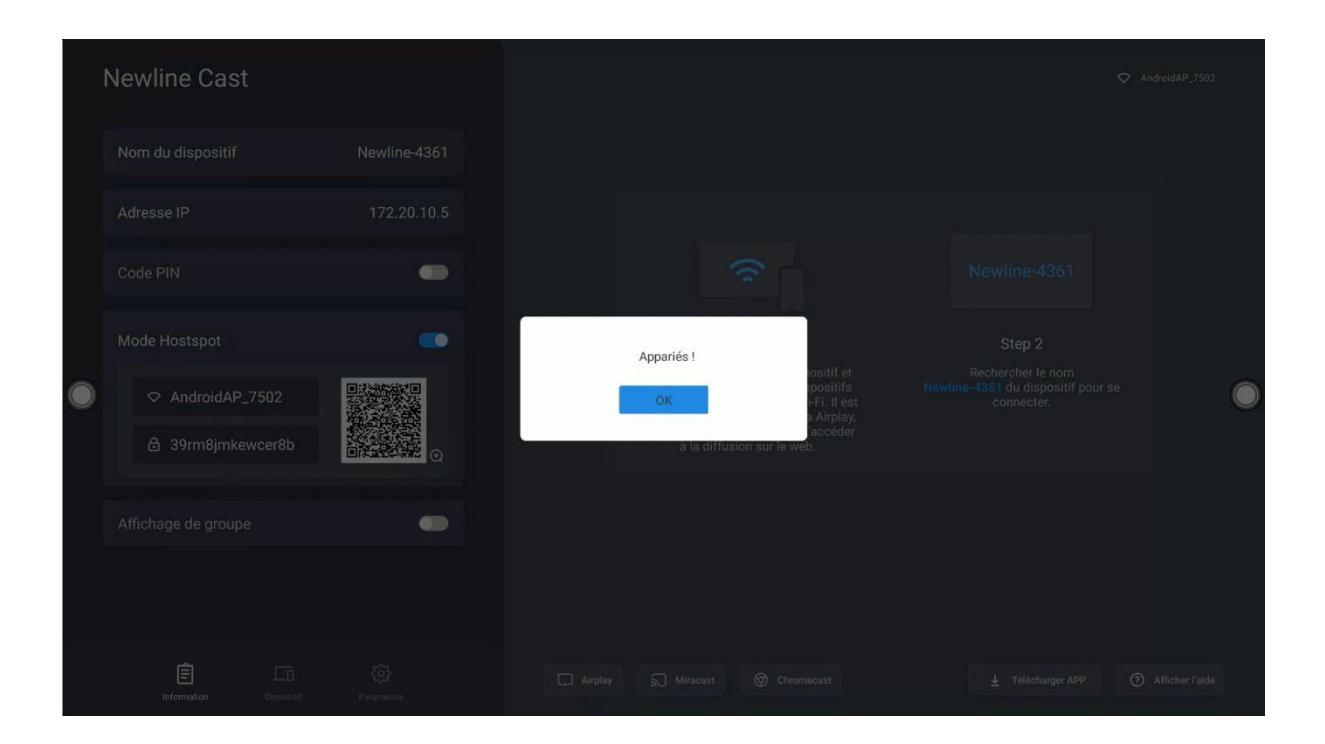

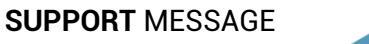

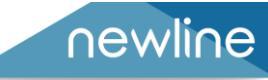